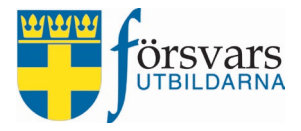

# Handbok CRM Event Annan aktivitet totalförsvarsinformation

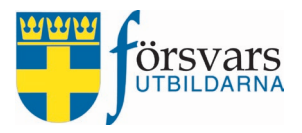

# INNEHÅLLSFÖRTECKNING

| 1. Roller och behörigheter                                                                                                    | 3                    |
|----------------------------------------------------------------------------------------------------|----------------------|
| 2. Arbetsordning                                                                                                    | 3                    |
| <ul> <li>3. Event - Annan aktivitet totalförsvarsinformation</li> <li>3.1 Skapa event</li> <li>3.2 Skicka in ansökan</li> <li>3.3 Komplettera information i eventet</li> <li>3.4 Under rubriken Anmälan</li> <li>3.5 Publicera</li> </ul>           |                      |
| <ul><li>4. Lägg till eventvärdar</li><li>4.1 Ge eventvärdar CRM behörighet</li></ul>                                                                                                    | 11<br>13             |
| <ul> <li>5. Gå igenom deltagarlistan</li> <li>5.1 Lägg till deltagare i CRM</li> <li>5.2 Automatiskt välkomstmejl</li> <li>5.3 Lista till excel</li> </ul>                                                                                          | 14<br>14<br>15<br>15 |
| 6. Kommunikation/skicka meddelande till deltagare                                                                                                    | 16                   |
| <ul> <li>7. Slutrapportera eventet</li> <li>7.1 Slutrapportera POC och eventvärd</li> <li>7.2 Slutrapportera deltagare</li> <li>7.3 Återrapportera eventet</li> </ul>                                                                               | 21<br>21<br>21<br>21 |
| 8. POC och eventvärd skickar in ekonomisk ersättning via Mina sidor                                                                                                    | 23                   |
| <ul> <li>9. POC och kassör granskar och godkänner ekonomisk ersättning</li> <li>9.1 POC granskar och verifierar ekonomiska ersättningar</li> <li>9.2 Kassör granskar och attesterar ekonomiska ersättningar</li> <li>9.3 Data till excel</li> </ul> | 28<br>               |
| 10. Eventrapporter                                                                                                    | 35                   |

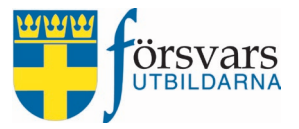

# 1. Roller och behörigheter

Behörighet att administrera eventen Annan aktivitet totalförsvarsinformation får man utifrån registrerade funktionärsroller i FRIDA.

| Försvarsinfoansvarig       | har till uppgift att skapa, administrera, verifiera ekonomiska<br>ersättningar och avrapportera eventet. Är även POC för even-<br>tet.                    |
|----------------------------|----------------------------------------------------------------------------------------------------|
| CRM Event                  | har behörighet att skapa och administrera eventet.                                                                                                    |
| Förbundskassör SM          | har till uppgift att attestera ekonomiska ersättningar. Har<br>även behörighet att verifiera ekonomiska ersättningar.                                     |
| Förbundsstyrelseordförande | har till uppgift att attestera ekonomisk ersättning som ska be-<br>talas ut till förbundskassören, då kassören inte kan attestera<br>sin egen ersättning. |
| Eventvärdar                | skickar in sin ekonomiska ersättning via Mina sidor.                                                                                                    |

# 2. Arbetsordning

- Skapa event
- Skicka in ansökan
- Komplettera information i eventet
- Publicera
- Lägga till eventvärdar
- Skicka meddelande till anmälda deltagare
- Avsluta eventet
- Verifiera och attestera ekonomiska ersättningar

# 3. Event - Annan aktivitet totalförsvarsinformation

För att skapa och publicera event Annan aktivitet totalförsvarsinformation krävs det att man först skapar ett event och sedan skickar in en ansökan som ska godkännas av kansliet.

# 3.1 Skapa event

För att skapa ett event *Annan aktivitet totalförsvarsinformation* gå in under modulen *Event* i menyn till vänster och klicka på **Skapa** event.

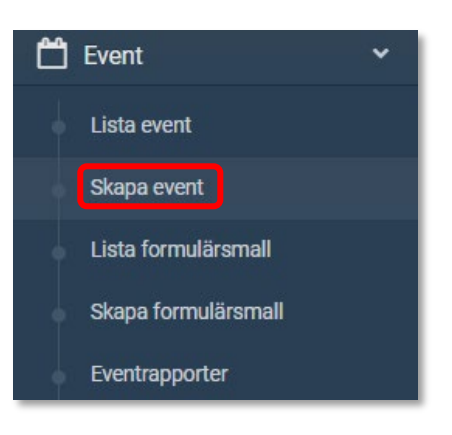

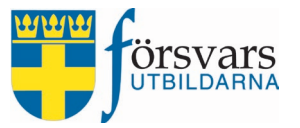

Du får nu upp ett formulär som ska fyllas i. Fältnamnen med en *asterisk* efter är obligatoriska att fylla i.

- a) Kategori välj Annan aktivitet totalförsvarsinformation.
- b) Typ av aktivitet markera om eventet är internt eller externt.
- c) Typ av finansiär markera vilken typ av medel som eventet ska finansieras med.
- d) Förbund har du behörighet till flera förbund väljer du ansvarigt förbund.
- e) Förening om en förening är ansvarig väljer du aktuell förening.
- f) Namn på event ange namnet på ditt event.
- g) Aktivitetsid fylls i av kansliet när eventet är godkänt.
- h) Status det går inte att publicera eventet förrän det är skapat och sparat.
  - Ej publicerad eventet är inte publicerat och det går inte att anmäla sig.
  - Publicerad eventet är publicerat och det går att anmäla sig.
  - Fulltecknad eventet är publicerat men står som fulltecknad, vilket innebär att man inte kan anmäla sig.
  - Inställd eventet är publicerat men står som inställd, vilket innebär att man inte kan anmäla sig.
  - Genomförd denna status används för att rapportera när eventet är genomfört.
- i) Digitalt möte väljer du detta alternativ visas ej fält för plats och adress.
- j) Plats och datum fyll i var och när eventet ska genomföras.
- k) Publiceringsdatum du kan förinställa om du vill att eventet ska publiceras ett specifikt datum.
- l) Senast anmälningsdatum det går inte att anmäla sig efter att det datumet har passerat.
- m) Kontakt epost fyll i e-postadress för eventansvarig och som ska ta hand om eventuella frågor och återbud.
- n) Max antal deltagare när angivet maxtal för anmälningar är nått stängs eventet automatiskt och får status *Fulltecknad*.
   Fyller man inte i något maxtal är eventet öppet för anmälan tills man aktivt ändrar status till Fulltecknad.
- o) Intern beskrivning fält för ytterligare intern information, exempelvis vilka föreläsare/eventvärdar som deltar, kontaktuppgifter till personer m.m. Denna information visas inte på anmälningssidan.

När alla fält är ifyllda i formuläret avslutar du med att klicka på knappen **Spara event**.

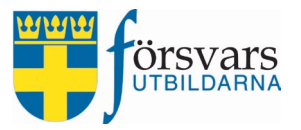

| Kategori *               | Annan aktivitet totalförsvarsinformation                                                        | า              | ~       |
|--------------------------|-------------------------------------------------------------------------------------------------|----------------|---------|
| Typ av aktivitet *       | O Intern totalförsvarsinformation<br>Extern totalförsvarsinformation                            |                |         |
| Typ av finansiär *       | <ul> <li>Medel Landstormsfonden</li> <li>Medel förbundets totalförsvarsinformation e</li> </ul> | nligt förbund: | skortet |
| Förbund *                | Försvarsutbildarna Skåne                                                                        |                | ~       |
| Förening                 | Alla föreningar                                                                                 |                | ~       |
| Namn på event *          | Sveriges beredskap och försvar - Malm                                                           | ö              |         |
| Aktivitetsid             | Aktivitetsid                                                                                    |                |         |
| Status                   | Ej publicerad                                                                                   |                | ~       |
| Digitalt möte            | $\bigcirc$                                                                                      |                |         |
| Plats/Lokal *            | Hörsalen - Scandic                                                                              |                |         |
| Gatuadress *             | Testgatan 1                                                                                     |                |         |
| Postnummer               | 250 50                                                                                          |                |         |
| Postadress *             | Malmö                                                                                           |                |         |
| Startdatum *             | 2025-01-11                                                                                      | 14:00          | Ŀ       |
| Slutdatum *              | 2025-01-11                                                                                      | 16:00          | Ŀ       |
| Publiceringsdatum *      | 2024-11-04                                                                                      | 10:00          | Ŀ       |
| Senast anmälningsdatum * | 2025-01-09                                                                                      |                |         |
| Kontakt epost *          | bertil.bertilsson@mejl.se                                                                       |                |         |
| Max antal deltagare      | 100                                                                                             |                |         |
| Intern beskrivning       | Kontaktperson Scandic<br>Lisa Andersson, lisa.andersson@mejl.s                                  | e, 070-111 1   | 1 11    |
|                          |                                                                                                 |                |         |

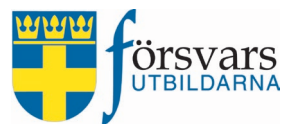

## 3.2 Skicka in ansökan

När man har sparat eventet kommer följande ruta upp om att skicka in ansökan om aktivitetsid och få eventet godkänt av kansliet.

#### Klicka på **Ansök**.

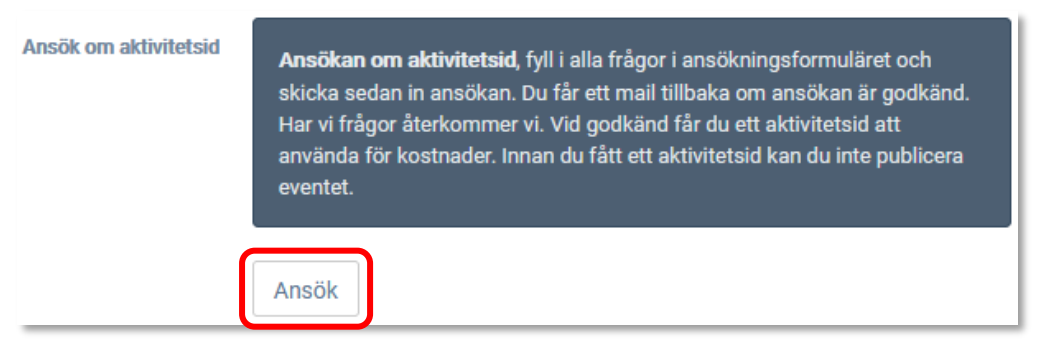

Skicka sedan in ansökan genom att klicka på **Ansök om godkännande**. Ansökan skickas till kansliet för godkännande.

| 2 |
|---|
|---|

När ansökan är administrerad av kansliet får du som skapat eventet ett mail tillbaka som anger om ansökan är "godkänd", "ej godkänd" eller om kansliet behöver ytterligare information innan beslut kan tas.

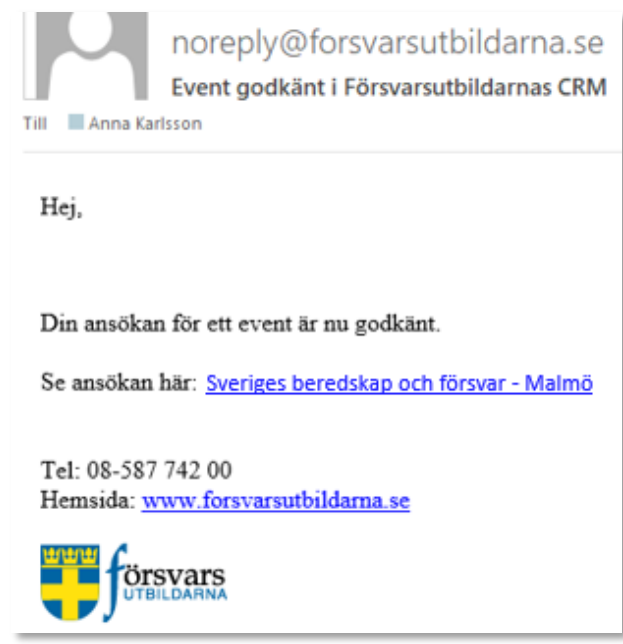

Vid godkänd ansökan får eventet ett ifyllt aktivitetsid. Det går inte att publicera eventet förrän det finns ett aktivitetsid.

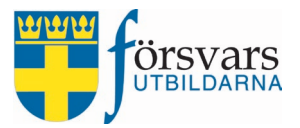

| Namn på event * | Sveriges beredskap och försvar - Malmö | ] |
|-----------------|----------------------------------------|---|
| Aktivitetsid    | 4025111                                |   |
| Status          | Ej publicerad ~                        | ) |

I exemplet nedan har eventet fått ett aktivitetsid och du kan gå vidare till nästa steg.

#### Om du vill titta på ansökan efteråt så ligger den kvar i systemet under rubriken Ansökan.

| Ansökan             |                                |            |         |
|---------------------|--------------------------------|------------|---------|
| Ansökan aktivitesid | Annan totalförsvarsinfo - Ansö | kan        | Editera |
|                     | Se ansökanformulär resultat    | Till Excel |         |

### 3.3 Komplettera information i eventet

Under rubriken *Publik beskrivning* lägger du in den text som kommer att synas på anmälningssidan när den publiceras.

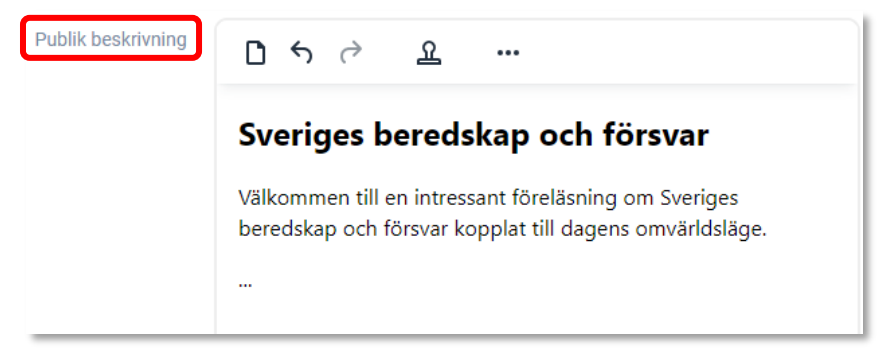

Under publik beskrivning ser man vem som har skapat eventet samt vem från kansliet som har godkänt eventet.

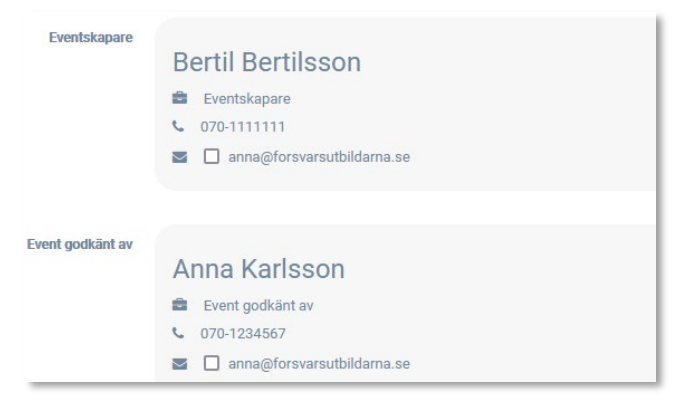

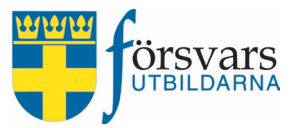

### 3.4 Under rubriken Anmälan

Här finns olika parametrar att ta hänsyn till beroende på vilka uppgifter du behöver få in vid anmälan.

Förnamn, efternamn och epostadress är fält som är obligatoriska och som alltid kommer med i anmälningsformuläret.

De olika parametrarna innebär följande:

- Slutet event/Ej anmälan detta alternativ användas om eventet inte kräver någon föranmälan.
- Kräv medlemskap vid anmälan här kan du välja om ett medlemskap i Försvarsutbildarna är ett krav eller inte i samband med anmälan samt nivå på medlemskapet. Krävs medlemskap i en särskild förening, ett särskilt förbund eller räcker det med ett generellt medlemskap.
- Kräv kön vid anmälan här kan du välja att kräva in svar på kön vid anmälan.
- Anmälan formulärsmall denna funktion används om du har en formulärsmall med fler frågor som kräver svar vid anmälan till eventet. Här väljer du i så fall vilken mall som ska användas. För utförligare beskrivning om hur du skapar en formulärsmall, se *Handbok Skapa formulärsmall.*

| Anmalan | A | n | m | ä | la | n |
|---------|---|---|---|---|----|---|
|---------|---|---|---|---|----|---|

| Slutet event                | $\bigcirc$                                                                                  |  |
|-----------------------------|---------------------------------------------------------------------------------------------|--|
| Kräv medlemskap vid anmälan | <ul> <li>Medlemskap krävs ej</li> <li>Central</li> <li>Förbund</li> <li>Förening</li> </ul> |  |
| Kräv kön vid anmälan        | $\bigcirc$                                                                                  |  |
| Anmälan formulärmall        | Välj Välj frågeformulär mall                                                                |  |
| Url till event              | https://crmutv.forsvarsutbildarna.se/fridaonline/Pages                                      |  |
|                             | Förhandsgranska anmälningsidan                                                              |  |

#### Klicka sedan på **Spara event**.

|                  | Spara event          | Kopiera event          | Radera event             | Avsluta event                        |
|------------------|----------------------|------------------------|--------------------------|--------------------------------------|
| För att kunna av | vsluta ett event mås | ste status för deltaga | are och eventvärdar ä    | ändras. Godkända statusar är Deltog, |
| Deltog ej, Å     | terbud, Avbrutit ocl | n Genomförd. När up    | pgifterna är rätt ifyllo | da tänds knappen Avsluta event.      |

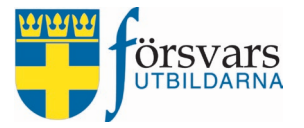

#### För att se hur anmälningssidan ser ut klickar du på **Förhandsgranska anmälningssidan**.

| Anmälan                     |                                                                                             |   |
|-----------------------------|---------------------------------------------------------------------------------------------|---|
| Slutet event                | $\bigcirc$                                                                                  |   |
| Kräv medlemskap vid anmälan | <ul> <li>Medlemskap krävs ej</li> <li>Central</li> <li>Förbund</li> <li>Förening</li> </ul> |   |
| Kräv kön vid anmälan        | $\bigcirc$                                                                                  |   |
| Anmälan formulärmall        | Välj Välj frågeformulär mall                                                                |   |
|                             |                                                                                             |   |
| Url till event              | https://crmutv.forsvarsutbildarna.se/fridaonline/Pages/Ev                                   | ¢ |
|                             | Förhandsgranska anmälningsidan                                                              |   |

| Datum och plats<br>DATUM<br>2025-01-11 kl: 14:00 - 16:00 | Sveriges beredskap och försvar<br>Välkommen till en intressant föreläsning om Sveriges beredskap och försvar kopplat till dagens omvärldsläge. |
|----------------------------------------------------------|----------------------------------------------------------------------------------------------------|
| PLATS<br>Hörsalen - Scandic                              | Förnamn *                                                                                                    |
| ADRESS<br>Testgatan 1<br>250 50, Malmö                   | Efternamn *                                                                                                    |
| ANMÄLAN SENAST<br>2025-01-09                             | Epost *                                                                                                    |
| ANTAL ANMÄLDA<br>0 (Max:100)                             | Bekräfta att du inte är en robot *:<br>Jag är inte en robot                                                                                    |
| Frågor eller återbud:<br>Kontakt ⊠                       | Hjälp reCaptcha                                                                                                    |

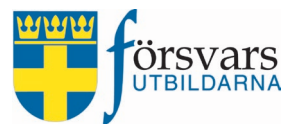

# 3.5 Publicera

När du är redo ska du under rubriken *Status* ändra eventet till **Publicerad** och sedan klicka på knappen **Spara event**.

| Status        | Publicerad                           | ~ |
|---------------|--------------------------------------|---|
| Digitalt möte | Ej publicerad<br>Publicerad          |   |
| Län *         | Fulltecknad<br>Inställd<br>Genomförd |   |

Kopiera anmälningslänken i fältet *Url till event* för att sprida inbjudan.

| Anmälan                     |                                                                                             |  |  |  |  |  |  |
|-----------------------------|---------------------------------------------------------------------------------------------|--|--|--|--|--|--|
| Slutet event                | $\bigcirc$                                                                                  |  |  |  |  |  |  |
| Kräv medlemskap vid anmälan | <ul> <li>Medlemskap krävs ej</li> <li>Central</li> <li>Förbund</li> <li>Förening</li> </ul> |  |  |  |  |  |  |
| Kräv kön vid anmälan        | $\bigcirc$                                                                                  |  |  |  |  |  |  |
| Anmälan formulärmall        | Välj Välj frågeformulär mall                                                                |  |  |  |  |  |  |
| Url till event              | https://crmutv.forsvarsutbildarna.se/fridaonline/Pages/Ev                                   |  |  |  |  |  |  |
|                             | Förhandsgranska anmälningsidan                                                              |  |  |  |  |  |  |

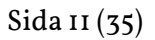

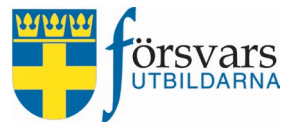

# 4. Lägg till eventvärdar

Under fliken *Eventvärdar* lägger du till funktionärsrollen Försvarsinfoansvarig. Den personen kan arbeta med eventet och ska hantera eventuella ekonomiska ersättningar i samband med eventet.

För att lägga till försvarsinfoansvarig och eventvärdar klickar du på knappen Lägg till eventvärd.

| Eventvärdar                         |                     |                  |                  |                 | ~ }- x      |
|-------------------------------------|---------------------|------------------|------------------|-----------------|-------------|
| OBS! Eventet saknar en ansvarig POC |                     |                  |                  |                 |             |
| Eventvärdar<br>Visa Alla Visa rader |                     |                  |                  |                 |             |
|                                     |                     |                  |                  | Sök:            |             |
| Nr 🗖 🖂 Namn 🚽 Ort 🖶                 | Tjänstgöringstimmar | Status           | CRM behörighet 🧿 | POC för Eventet | Ta bort     |
|                                     | Inget               | data tillgänglig | t                |                 |             |
| Visar 0 till 0 av 0 rader           |                     |                  |                  | [               | << < 1 > >> |
| 4                                   | Till Excel          | ägg till eventv  | ärd Spara        |                 |             |

Du kan antingen söka fram personer genom att skriva personnummer, namn, ort eller epostadress i sökrutan.

Vi väljer att söka efter Bertil Bertilsson och klickar därefter på Sök person.

| Ålder        |                                                                                                    |
|--------------|----------------------------------------------------------------------------------------------------|
|              |                                                                                                    |
| Personnummer | Personnummer                                                                                                    |
| Förnamn      | Bertil                                                                                                    |
| Efternamn    | Bertilsson                                                                                                    |
| Gatuadress   | Gatuadress                                                                                                    |
| Postnummer   | Postnummer                                                                                                    |
| Postadress   | Postadresss                                                                                                    |
| Epost        | Epost                                                                                                    |
| Förbund      |                                                                                                    |
| Förening     |                                                                                                    |
| Eventtyp     | Annan aktivitet totalförsvarsinformation För din säkerhett     Förbunds/Föreningsaktivitet Försvarsforum HLR utbildning      Informationspåverkan Melemsaktivitet Nätbaserad föreläsning TFVS test |

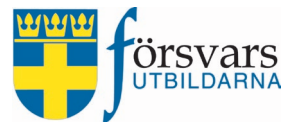

En lista över individer visas utifrån de sökkriterier som är ifyllda. För att välja en person klickar du på **Lägg till**.

| Sök resu       | ltat       |           |   |            |          |      | ^         | . ≁~ × |
|----------------|------------|-----------|---|------------|----------|------|-----------|--------|
| /isa Alla      | ✓ rader    |           |   |            |          |      |           |        |
|                |            |           |   |            |          | Sök: |           |        |
| Nr             | ■⊠         | Förnamn 🗍 | ; | Efternamn  | Ort      | ÷    | Lägg till | ÷      |
| 1              |            | Bertil    |   | Bertilsson | TESTSTAD |      | Lägg till |        |
| /isar 1 till 1 | av 1 rader |           |   |            |          |      |           |        |

Bertil läggs nu till som en rad för eventvärd.

Om ekonomisk ersättning ska utgå fyll även i antal timmar som individen ska tjänstgöra på eventet och klicka på **Spara**. Status ändras då automatiskt till *Antagen*. När du har gjort detta skickas ett automatiskt mejl till individen med information om eventet samt en länk till Mina sidor.

Rollen Försvarsinfoansvarig är POC på eventet. På den personen bockar du även i kryssrutan i kolumnen *POC för Eventet.* Klicka därefter på **Spara**.

Har du av misstag lagt till fel person kan du ta bort individen genom att klicka på **Ta bort**.

Vill du lägga till fler eventvärdar klickar du på Lägg till eventvärd och upprepar proceduren.

| Even         | itvärdar          |                   |          |                     |                  |                  |                 | ∧         |
|--------------|-------------------|-------------------|----------|---------------------|------------------|------------------|-----------------|-----------|
| Ever<br>Visa | ntvärda<br>Alla ∨ | rader             |          |                     |                  |                  | Sök:            |           |
| Nr           |                   | Namn 🔶            | Ort 🝦    | Tjänstgöringstimmar | Status           | CRM behörighet 🧿 | POC för Eventet | Ta bort   |
| 1            |                   | Bertil Bertilsson | TESTSTAD | 4                   | Antagen 🗸        |                  |                 | 🗙 Ta bort |
| 2            |                   | David Davidsson   | VELLINGE | 2                   | Antagen 🗸        |                  |                 | 🗙 Ta bort |
| Visar        | 1 till 2 av 3     | 2 rader           |          |                     |                  |                  |                 |           |
|              |                   |                   |          |                     |                  |                  | << <            | 1 > >>    |
|              |                   |                   |          |                     |                  |                  |                 |           |
|              |                   |                   |          | Till Excel Läg      | g till eventvärd | Spara            |                 |           |

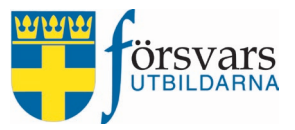

# 4.1 Ge eventvärd CRM behörighet

Du har möjlighet att ge eventvärdar administratörsrättigheter till aktuellt event. Det är endast eventvärdar som är engagerade i eventet som bör ha tillgång till det via CRM. Detta gör du genom att bocka i rutan för *CRM behörighet*.

När du bockat i behörigheten skickas ett automatiskt mail till individen med information om eventet samt en länk till inloggningssidan i CRM.

| Eve  | entvärda | r                 |          |                     |           |                  |
|------|----------|-------------------|----------|---------------------|-----------|------------------|
| Visa | Alla 🗸   | rader             |          |                     |           |                  |
|      |          |                   |          |                     |           |                  |
| -    |          |                   |          |                     |           |                  |
| Nr   |          | Namn 🐥            | Ort 🝦    | Tjänstgöringstimmar | Status    | CRM behörighet 📀 |
| 1    |          | Bertil Bertilsson | TESTSTAD | 4                   | Antagen 🗸 |                  |
| 2    |          | David Davidsson   | VELLINGE | 2                   | Antagen 🗸 |                  |

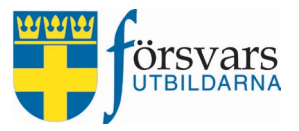

# 5. Gå igenom deltagarlistan

Under fliken *Deltagare* hittar du listan över personer som anmält sig till eventet.

När en person har anmält sig via anmälningssidan har denne status *Anmäld*. När eventet är genomfört ändrar du status från *Anmäld* till *Deltog* eller *Deltog ej*.

Under knappen *Se svar* får du fram själva anmälan med de uppgifter som deltagaren fyllt i samband med anmälan.

| Deltaga  | are       |         |        |               |      |               |           |                     |            |          | ^        |
|----------|-----------|---------|--------|---------------|------|---------------|-----------|---------------------|------------|----------|----------|
|          |           |         | Lägg t | ill deltagare | Uppo | datera status | Ta bort m | arkerade deltagare  | Till Excel |          |          |
| Visa All | a 🗸 rader |         |        |               |      |               |           |                     |            | Sök      |          |
| Nr       |           | Förnamn | ÷      | Efternamn     | ÷    | Epost         | ÷         | Anmäld datum        | ÷          | Status   | Formulär |
| 1        |           | Nils    |        | Olsson        |      | nils@mejl.se  |           | 2025-01-05 12:13:05 |            | Anmäld 🗸 | Se svar  |
| 2        |           | Lisa    |        | Johansson     |      | lisa@mejl.se  |           | 2025-01-06 12:13:33 |            | Anmäld 🗸 | Se svar  |
| 3        |           | Karl    |        | Persson       |      | karl@mejl.se  |           | 2025-01-07 12:14:01 |            | Anmäld ~ | Se svar  |
| 4        |           | Hanna   |        | Larsson       |      | hanna@mejl.se |           | 2025-01-08 12:14:35 |            | Anmäld ~ | Se svar  |

# 5.1 Lägg till deltagare i CRM

Du kan lägga till deltagare direkt i CRM genom att klicka på Lägg till deltagare.

OBS! från CRM kan man inte svara på frågorna som finns i ansökningsformuläret, utan bara de obligatoriska fälten, vilket är förnamn, efternamn och epostadress.

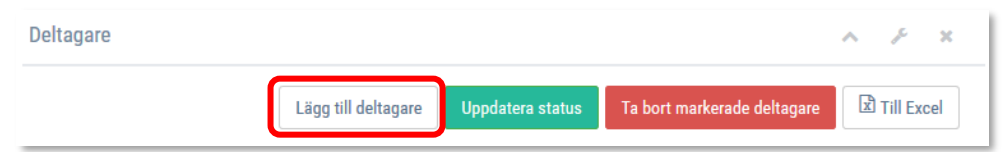

När du har fyllt i namn och epost klickar du på Lägg till.

Vill du lägga till fler personer klickar du på **Lägg till** deltagare och upprepar proceduren.

i.

Lägg till deltagare

| Personnummer : | syyymmddnnnn |
|----------------|--------------|
| Förnamn *:     | 🛔 Maja       |
| Efternamn *:   | Leriksson    |
| Epost *        | Maja@mejl.se |
|                | Lägg till    |

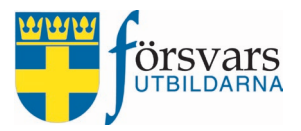

### 5.2 Automatiskt välkomstmejl

Ett välkomstmejl skickas med automatik tre dagar före genomförande till anmälda deltagare på eventet. Detta mejl kan också ses som en påminnelse för de som anmält sig. Meddelandet innehåller information om typ av eventet, datum, klockslag och plats.

### 5.3 Lista till Excel

Under fliken *Deltagare* finns möjlighet att få ut en deltagarlista till Excel. I listan finns alla uppgifter deltagarna fyllt i vid anmälan.

#### Klicka på knappen **Till Excel**.

| Deltaga  | are       |         |        |               |      |               |           |                     |            |          | ^        |
|----------|-----------|---------|--------|---------------|------|---------------|-----------|---------------------|------------|----------|----------|
|          |           |         | Lägg t | ill deltagare | Uppo | datera status | Ta bort m | arkerade deltagare  | Till Excel |          |          |
| Visa All | a 🗸 rader |         |        |               |      |               |           |                     |            | Sök:     |          |
| Nr       |           | Förnamn | ÷      | Efternamn     | ÷    | Epost         | ÷         | Anmäld datum        | ÷          | Status   | Formulär |
| 1        |           | Nils    |        | Olsson        |      | nils@mejl.se  |           | 2025-01-05 12:13:05 |            | Anmäld ~ | Se svar  |
| 2        |           | Lisa    |        | Johansson     |      | lisa@mejl.se  |           | 2025-01-06 12:13:33 |            | Anmäld ~ | Se svar  |
| 3        |           | Karl    |        | Persson       |      | karl@mejl.se  |           | 2025-01-07 12:14:01 |            | Anmäld ~ | Se svar  |
| 4        |           | Hanna   |        | Larsson       |      | hanna@mejl.se |           | 2025-01-08 12:14:35 |            | Anmäld 🗸 | Se svar  |

#### Excelfilen innehåller tre olika flikar:

| Anmälningslista   | lista innehållande svar på de uppgifter som begärts in i samband med<br>anmälan.                       |
|-------------------|----------------------------------------------------------------------------------------------------|
| Avprickningslista | lista med förnamn och efternamn. Används för att kunna återrappor-<br>tera vilka som deltog/deltog ej. |
| Deltagarlista     | lista med samtliga anmälda och deras status.                                                           |

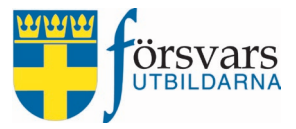

# 6. Kommunikation/skicka meddelande till deltagare

I e-posteditorn finns det möjlighet att kommunicera med deltagarna. Under fliken *Deltagare* bockar du i vilka på deltagarlistan som ska få utskicket.

I exemplet nedan kommer mejlet endast att gå till Nils Olsson och Lisa Johansson.

| Deltag | jare        |           |                   |                         |                     |            | ∧ <i>P</i> - x |
|--------|-------------|-----------|-------------------|-------------------------|---------------------|------------|----------------|
|        |             | Lägg ti   | ll deltagare Uppo | latera status Ta bort m | narkerade deltagare | Till Excel |                |
| Visa   | Ila 🗸 rader |           |                   |                         |                     | Sök:       |                |
| Nr     |             | Förnamn 🔶 | Efternamn 🕴       | Epost 🔶                 | Anmäld datum        | Status     | Formulär       |
| 1      |             | Nils      | Olsson            | nils@mejl.se            | 2025-01-05 12:13:05 | Anmäld~    | Se svar        |
| 2      |             | Lisa      | Johansson         | lisa@mejl.se            | 2025-01-06 12:13:33 | Anmäld~    | Se svar        |
| 3      |             | Karl      | Persson           | karl@mejl.se            | 2025-01-07 12:14:01 | Anmäld~    | Se svar        |
| 4      |             | Hanna     | Larsson           | hanna@mejl.se           | 2025-01-0812:14:35  | Anmäld~    | Se svar        |

Vill du skicka e-post till samtliga på deltagarlistan kan du på ett enkelt sätt istället bocka i **Markera alla**.

| Deltaga   | re       |         |         |              |      |               |           |                     |           |         | ~ P= 3   |
|-----------|----------|---------|---------|--------------|------|---------------|-----------|---------------------|-----------|---------|----------|
|           |          |         | Lägg ti | ll deltagare | Uppd | atera status  | Ta bort m | arkerade deltagare  | Till Exce |         |          |
| Visa Alla | rader    |         |         |              |      |               |           |                     |           | Sök:    |          |
| Nr        |          | Förnamn | ÷       | Efternamn    | ÷    | Epost         | ÷         | Anmäld datum        | \$        | Status  | Formulär |
| 1         |          | Nils    |         | Olsson       |      | nils@mejl.se  |           | 2025-01-05 12:13:05 |           | Anmäld~ | Se svar  |
| 2         | V        | Lisa    |         | Johansson    |      | lisa@mejl.se  |           | 2025-01-06 12:13:33 |           | Anmäld~ | Se svar  |
| 3         |          | Karl    |         | Persson      |      | karl@mejl.se  |           | 2025-01-07 12:14:01 |           | Anmäld~ | Se svar  |
| 4         | <b>V</b> | Hanna   |         | Larsson      |      | hanna@mejl.se | e         | 2025-01-0812:14:35  |           | Anmäld~ | Se svar  |

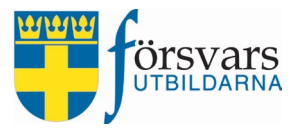

| Avsändare:                                                                                                    | bertil.bertilsson@forsvarsutbildarna.se                                                                                                    |
|----------------------------------------------------------------------------------------------------|----------------------------------------------------------------------------------------------------|
| Rubrik:                                                                                                    | Rubrik                                                                                                    |
| Kopia till:                                                                                                    | Använd ', för att skicka till fler.                                                                                                    |
| Test mottagare:                                                                                                    | bertil.bertilsson@forsvarsutbildarna.se Test Utskick                                                                                                    |
|                                                                                                    |                                                                                                    |
| Bifoga egen fil:<br>k på att inte skicka för stora filer,<br>!! Utskick skickas inte mellan kl. 2                                     | Välj fil Ingen fil vald<br>; max 10MB, tillåtna filtyper är: .pdf,.png,.pptx,.pptm,.ppt,.jpg,.jpeg,.gif,.doc,.docx,.txt,.rtf,.xls,.xlsx,.ics<br>23.00-07.00. Utskick gjorda under den perioden sparas i systemet och skickas automatiskt efter kl. 07.00.                                                                                                    |
| Bifoga egen fil:<br>k på att inte skicka för stora filer,<br>S! Utskick skickas inte mellan kl. 2<br>chemalägg utskick/Se tidigare ut | Välj fil Ingen fil vald<br>; max 10MB, tillåtna filtyper är: .pdf,.png,.pptx,.pptm,.ppt,.jpg,.jpeg,.gif,.doc,.docx,.txt,.rtf,.xls,.xlsx,.ics<br>23.00-07.00. Utskick gjorda under den perioden sparas i systemet och skickas automatiskt efter kl. 07.00.<br>Itskick                                                                                              |
| Bifoga egen fil:<br>k på att inte skicka för stora filer,<br>! Utskick skickas inte mellan kl. 2<br>chemalägg utskick/Se tidigare ut  | Välj fil       Ingen fil vald         r, max 10MB, tillåtna filtyper är: .pdf,.png,.pptx,.pptm,.ppt,.jpg,.jpeg,.gif,.doc,.docx,.txt,.rtf,.xls,.xlsx,.ics         23.00-07.00. Utskick gjorda under den perioden sparas i systemet och skickas automatiskt efter kl. 07.00.         rtskick • <ul> <li>Paragraf v Systemtypsnitt v 12pt v B I - Ix ····</li> </ul> |
| Bifoga egen fil:<br>k på att inte skicka för stora filer,<br>?! Utskick skickas inte mellan kl. 2<br>chemalägg utskick/Se tidigare ut | Välj fil       Ingen fil vald         r, max 10MB, tillåtna filtyper är: .pdf,.png,.pptx,.pptm,.ppt,.jpg,.jpeggif,.doc,.docx,.txt,.rtf,.xls,.xlsx,.ics         23.00-07.00. Utskick gjorda under den perioden sparas i systemet och skickas automatiskt efter kl. 07.00.         rtskick •                                                                        |

#### Mejlet skriver du i e-posteditorn som ligger under fliken Kommunikation.

- E-posteditorn går att förstora genom att markera längst ner i högra hörnet och dra med pilen neråt.
- Avsändare sätts automatiskt till den som är inloggad i CRM.
- Vill du skicka mejl till någon annan som inte finns med på deltagarlistan skriver du e-postadressen i fältet **Kopia till**, exempelvis till en eventvärd som ska delta vid tillfället. Om du skickar kopia till flera personer måste du komma ihåg att *kommaseparera* e-postadresserna.
- Du kan välja att göra ett testutskick till sig själv innan du skickar ut det skarpt.

Du kan använda förskapade e-postmallar.

Det finns två förskapade mallar i systemet. Den ena är Försvarsutbildarnas sidfot och den andra är förbundets e-postsignatur.

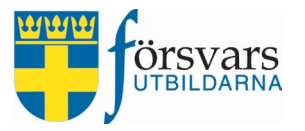

De mallar som finns tillgängliga hittar man när man klickar på knappen **Infoga mall.** Vi ska använda oss av den förskapade e-postsignaturen för förbundet.

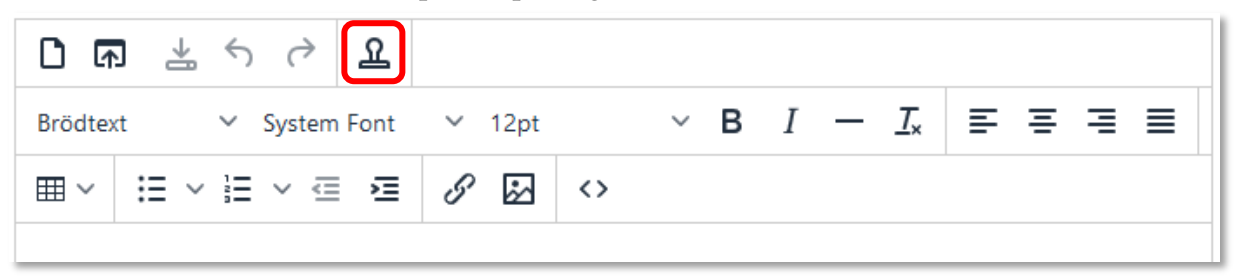

Vi har nu valt att infoga *E-postsignatur Skåne Försvarsutbildningsförbund.* 

| Infoga mall                                                  |
|--------------------------------------------------------------|
| Mallar                                                       |
| E-postsignatur - Försvarsutbildarna Skåne                    |
| E-postsignatur - Försvarsutbildarna Skåne<br>Förhandsgranska |
| Skriv er text här.                                           |
| Skåne Försvarsutbildningsförbund                             |
| E-post: skane@forsvarsutbildarna.se                          |
| Örsvars<br>UTBILDARNA<br>Skåne                               |

När du har lagt in denna signatur ser det ut så här i e-posteditorn.

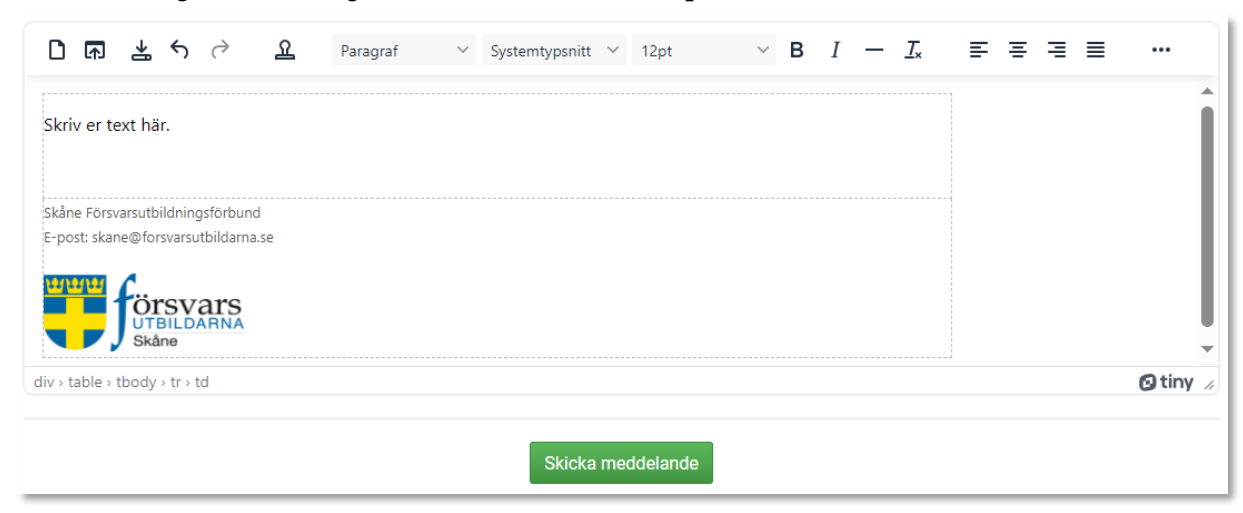

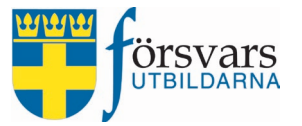

Skriv sedan in ditt meddelande i textrutan.

| ር 🖬 🐇 ዮ ዓ                                                               | Paragraf          | ✓ Systemtypsnitt ∨    | ′ 12pt             | ∨ В <i>I</i> —    | <u>⊥</u> × ≡ | ≡ ≡ ≡ | •••     |
|-------------------------------------------------------------------------|-------------------|-----------------------|--------------------|-------------------|--------------|-------|---------|
| Hei.                                                                    |                   |                       |                    |                   |              |       | Î       |
| Välkommen till en intressant förel                                      | äsning om Sverige | s beredskap och försv | var kopplat till d | agens omvärldsläg | e.           |       | - 1     |
|                                                                         | 5 5               |                       |                    | 5 5               |              |       |         |
|                                                                         |                   |                       |                    |                   |              |       |         |
| Med vänlig hälsning<br>Namn, titel                                      |                   |                       |                    |                   |              |       |         |
| Skåne Försvarsutbildningsförbund<br>E-post: skane@forsvarsutbildarna.se |                   |                       |                    |                   |              |       |         |
|                                                                         |                   |                       |                    |                   |              |       |         |
| div > table > tbody > tr > td > p                                       |                   |                       |                    |                   |              | 6     | )tiny / |
|                                                                         |                   | Skicka med            | ddelande           |                   |              |       |         |

### Bifoga filer och bilder

Du kan bifoga filer och bilder i ditt utskick. Tänk på att inte skicka för stora filer, max 10MB, tillåtna filtyper är: .pdf,.png,.pptx,.pptm,.ppt,.jpg,.jpeg,.gif,.doc,.docx,.txt,.rtf,.xls,.xlsx,.ics

I exemplet har vi valt att bifoga två filer; Inbjudan och Vägbeskrivning. Har du ångrat dig och vill ta bort en fil klickar du på x:et till vänster om filnamnet.

| Bifoga fil: | Bläddra                              | Ingen fil är vald. |
|-------------|--------------------------------------|--------------------|
|             | x Inbjudan.docx<br>x Vägbeskrivning. | pdf                |

Innan du skickar iväg ditt mejl till deltagarna gör alltid ett testutskick till dig själv så du ser att meddelandet ser okej ut. Det gör du genom att klicka på knappen **Test Utskick**.

| Test mottagare: | bertil.bertilsson@forsvarsutbildarna.se | Test Utskick |
|-----------------|-----------------------------------------|--------------|
|                 |                                         |              |

*OBS! De bifogade filerna försvinner när man gör ett testutskick och du blir tvungen att ladda upp dessa på nytt innan du gör det faktiska utskicket till deltagarna.* 

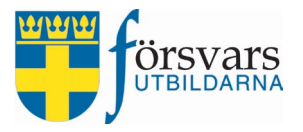

### Skicka meddelandet

När du är klar med text, ev. bilagor och har valt mottagare, klicka på knappen **Skicka meddelande** för att göra utskicket.

| ር 🖬 😤 ၃                                                | ୍ <u>ଚ</u>              | Paragraf       | ✓ Systemtyp     | osnitt 🗸 12pt      | ~ B               | I — <u>I</u> * | <br>    |
|--------------------------------------------------------|-------------------------|----------------|-----------------|--------------------|-------------------|----------------|---------|
| Hej,                                                   |                         |                |                 |                    |                   |                | Î       |
| Välkommen till en int                                  | tressant förelä         | sning om Sveri | ges beredskap o | och försvar koppla | at till dagens om | världsläge.    | - 1     |
|                                                        |                         |                |                 |                    |                   |                | - 1     |
| Med vänlig hälsning<br>Namn, titel                     |                         |                |                 |                    |                   |                |         |
| Skåne Försvarsutbildnings<br>E-post: skane@forsvarsutl | sförbund<br>bildarna.se |                |                 |                    |                   |                | - 1     |
| UTBILDA<br>Skåne                                       | ars<br><sub>RNA</sub>   |                |                 |                    |                   |                |         |
| liv > table > tbody > tr > td                          | l>p                     |                |                 |                    |                   |                | Otiny / |
|                                                        |                         |                | Ski             | cka meddelande     |                   |                |         |

Vill du göra utskicket vid ett senare tillfälle finns en möjlighet att ställa in datum och tid under fliken *Schemalägg utskick/Se tidigare utskick*.

Du kan också göra en valmöjlighet att lägga till alla anmälningar som tillkommit efter att du schemalagt utskicket.

Fyll i önskat datum och tid för utskicket och klicka på knappen **Skicka e-post**.

Här kan du även se tidigare utskick genom att klicka på knappen **Se tidigare utskick**.

| Schemalägg utskick/Se tidigare utskick                                                                                                    |                     |       |   |
|----------------------------------------------------------------------------------------------------|---------------------|-------|---|
| Spåra eller tidsbestäm meddelandet                                                                                                    |                     |       |   |
| Lägg till alla tillkommande anmälda vid<br>utskickstillfället. OBS! använd endast<br>funktionen vid tidsbestämda<br>meddelande till eventdeltagare, ej till<br>eventvärdar. | $\bigcirc$          |       |   |
| Schemalägg utskick                                                                                                    |                     |       |   |
| Startdatum *                                                                                                    | 2025-01-06          | 12:00 | G |
|                                                                                                    | Se tidigare utskick |       |   |

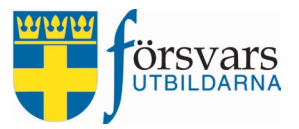

# 7. Slutrapportera eventet

När eventet har genomförts är det dags att slutrapportera och det gör du i tre steg:

### 7.1 Slutrapportera POC och eventvärdar

Gå in under fliken Eventvärdar.

Här klickar du i **Genomförd** respektive Återbud och Avbrutit på de som har haft status *Antagen*.

#### Klicka därefter på knappen **Spara**.

| Even    | tvärdar       | )                 |          |                     |                  |                  |                 | ∧ <i>⊁</i> - x |
|---------|---------------|-------------------|----------|---------------------|------------------|------------------|-----------------|----------------|
| Ever    | ntvärdar      |                   |          |                     |                  |                  |                 |                |
| Visa    | Alla 🗸 🛛      | rader             |          |                     |                  |                  | Sök:            |                |
| Nr      |               | Namn 🔶            | Ort 🔶    | Tjänstgöringstimmar | Status           | CRM behörighet 😧 | POC för Eventet | Ta bort        |
| 1       |               | Bertil Bertilsson | TESTSTAD | 4                   | Genomförd 🗸      |                  |                 | 🗙 Ta bort      |
| 2       |               | David Davidsson   | VELLINGE | 2                   | Genomförd 🗸      |                  |                 | 🗙 Ta bort      |
| Visar 1 | 1 till 2 av 2 | rader             |          |                     |                  |                  | << -            | < 1 > >>       |
| 4 (     |               |                   |          | Till Excel Läg      | g till eventvärd | Spara            |                 |                |

### 7.2 Slutrapportera deltagare

Gå in under fliken *Deltagare*.

Därefter klickar du i **Deltog** eller **Deltog ej** på de som har haft status Anmäld. Klicka sedan på knappen **Uppdatera status**.

| Deltaga  | are       |         |                     |                  |                             |            |             | ∧ <i>⊱</i> - × |
|----------|-----------|---------|---------------------|------------------|-----------------------------|------------|-------------|----------------|
|          |           |         | Lägg till deltagare | Uppdatera status | Ta bort markerade deltagare | Till Excel |             |                |
| Visa All | a 🗸 rader |         |                     |                  |                             |            | Sök         |                |
|          |           |         |                     |                  |                             |            |             | -              |
| Nr       |           | Förnamn | Efternamn           | Epost            | Anmäld datum                | ÷          | Status      | Formulär       |
| 1        |           | Nils    | Olsson              | nils@mejl.se     | 2025-01-05 12:13:05         |            | Deltog 🗸    | Se svar        |
| 2        |           | Lisa    | Johansson           | lisa@mejl.se     | 2025-01-06 12:13:33         |            | Deltog ej 🗸 | Se svar        |
| 3        |           | Karl    | Persson             | karl@mejl.se     | 2025-01-07 12:14:01         |            | Deltog 🗸    | Se svar        |
| 4        |           | Hanna   | Larsson             | hanna@mejl.se    | 2025-01-08 12:14:35         |            | Deltog 🗸    | Se svar        |

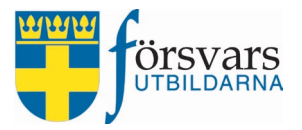

# 7.3 Återrapportera eventet

För att kunna återrappportera eventet måste samtliga individers status vara ändrade till en slutstatus under fliken *Eventvärdar* och *Deltagare*.

#### Gå längst ner under fliken *Event*.

För att återrapportera klicka på **Avsluta event**, du får nu upp ett återrapporteringsformulär.

| Återrapportering                   |                              |                                                 |                                                      |                                   |                                      |
|------------------------------------|------------------------------|-------------------------------------------------|------------------------------------------------------|-----------------------------------|--------------------------------------|
| Formulärsmall återrapportering     | Välj A                       | nnan totalförsvarsir                            | nfo - Återrapportering                               | Visa                              |                                      |
|                                    | Se återra                    | pporteringsformulä                              | ir resultat                                          |                                   |                                      |
|                                    | Spara event                  | Kopiera event                                   | Radera event                                         | Avsluta event                     | ן                                    |
| För att kunna avsluta ett event må | ste status för<br>Genomförd. | deltagare och eventvä<br>När uppgifterna är rät | rdar ändras. Godkända s<br>t ifyllda tänds knappen A | tatusar är Delto<br>vsluta event. | og, Deltog ej, Återbud, Avbrutit och |

Fyll i formuläret och klicka sedan på Avsluta event.

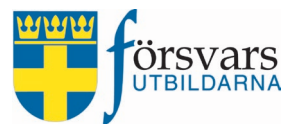

# 8. POC och eventvärd skickar in ekonomisk ersättning via Mina sidor

Du skickar in ditt ekonomiska underlag via Mina sidor under fliken *Ersättningar* och väljer **Event/föreläsningar**.

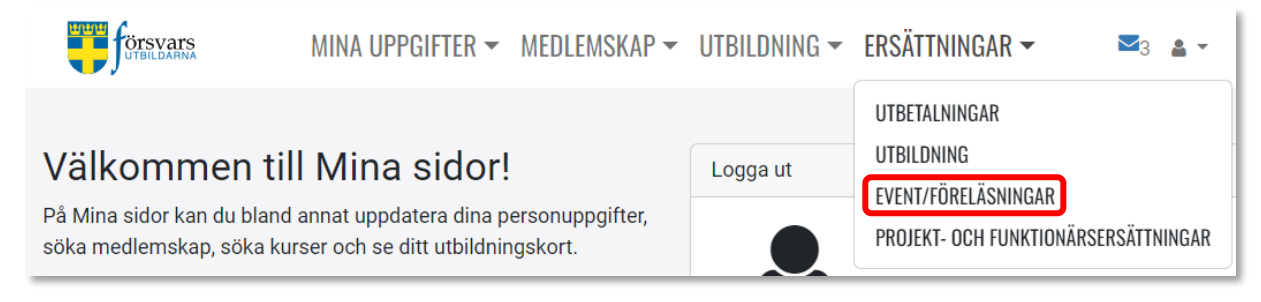

Du kan skicka in ditt ekonomiska underlag tidigast samma dag som eventet genomförs men man kan börja fylla i uppgifter, ladda upp bilagor och spara informationen som ett utkast för att sedan slutföra vid ett senare tillfälle, men dock senast en vecka efter eventets slutdatum. Efter det kan man inte skicka in sina ekonomiska krav.

Klicka på knappen Ekonomi.

| ANSÖKNINGAR SOM EVENTVÄRD              |                                          |          |              |           |                    |
|----------------------------------------|------------------------------------------|----------|--------------|-----------|--------------------|
|                                        |                                          |          |              | ſ         | Sök:               |
|                                        |                                          |          |              |           |                    |
| Namn                                   | Тур                                      | Status 🔷 | Startdatum 🍦 | Ekonomi 🍦 | Plats              |
| Sveriges beredskap och försvar - Malmö | Annan aktivitet totalförsvarsinformation | Antagen  | 2025-01-11   | Ekonomi   | Hörsalen - Scandic |

#### Ett formulär öppnas.

Under **frågetecknen** i formuläret finns förklarande text om vad man ska fylla i och eventuell hänvisning till regelverk/bestämmelser.

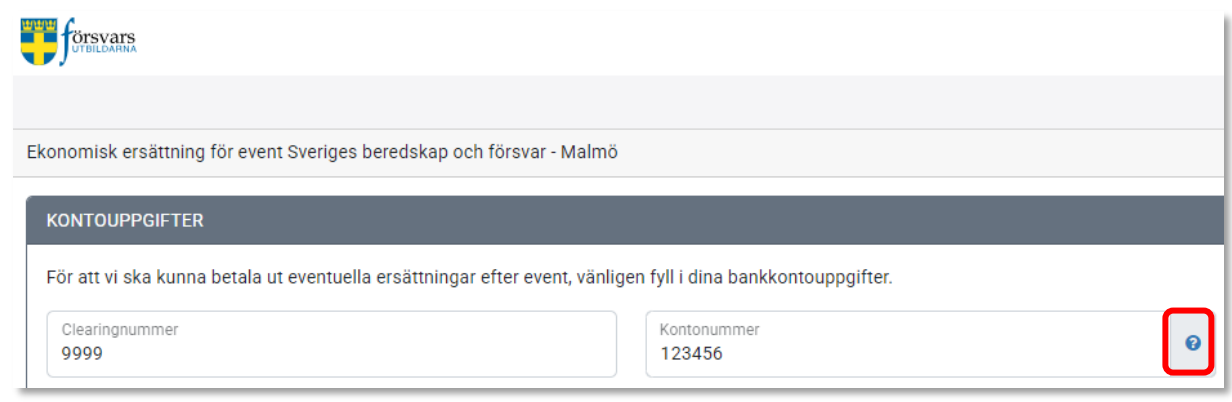

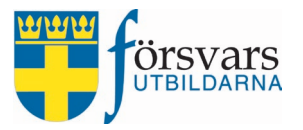

### Kontouppgifter

Fyll i ditt bankkontonummer och verifiera dina kontouppgifter genom att bocka i kryssrutan.

| KONTOUPPGIFTER                        |                                                                                                    |   |
|---------------------------------------|----------------------------------------------------------------------------------------------------|---|
| För att vi ska kunna betala ut eventu | uella ersättningar efter event, vänligen fyll i dina bankkontouppgifter.                                                                                                    |   |
| Clearingnummer<br>9999                | Kontonummer<br>123456                                                                                                    | 0 |
| Verifiera kontouppgifter:             | Om du får ett meddelande om att du bör kontrollera ditt<br>om du får ett meddelande om att du bör kontrollera ditt<br>kontonummer går det att spara ändå. Det finns enstaka undantag<br>där kontonummer avviker från bankens normer. |   |

#### Reseersättning

Under reseersättning fyller du i eventuella utlägg för resa.

Skriv in den totala summan av utlägg du har haft för din resa tur och retur. Det kan vara utlägg för t ex tågbiljetter eller parkeringsavgifter. Du måste ladda upp kvitton på dina utlägg.

I exemplet fyller vi i 200 kr för utlägg för en bussbiljett.

Ladda upp kvittot för biljetten genom att klicka på **plus-tecknet**, **Välj fil** och infoga kvittot. Har du två kvitton klickar du på knappen **Välj fil** en gång till för att ladda upp nästa kvitto osv.

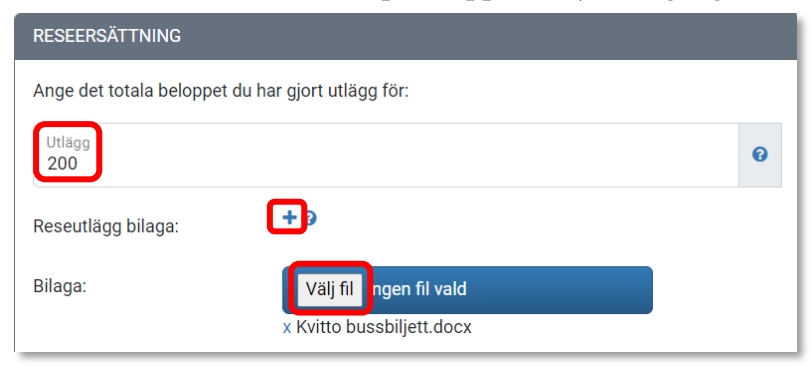

#### Resa med egen bil

Bocka i om du har eller inte har åkt egen bil mellan bostaden och slutdestination eller resa till en anslutning som t ex flygplats eller tågstation.

Vi bockar i Ja och måste då även fylla i antal kilometer för resa med egen bil t/r. Vi fyller i 100 km.

| Resa egen bil *:            | Jag reser med egen bil tur och retur. 🕢 |
|-----------------------------|-----------------------------------------|
| Resa egen bil km t/r<br>100 |                                         |

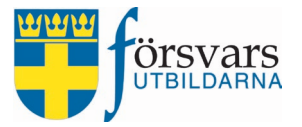

#### Medpassagerare

Bocka i om du har haft medpassagerare i bilen eller inte.

Har du haft en medpassagerare som deltagit på samma event fyller du i antal km för medpassageraren t/r samt namn på personen.

Har du haft medpassagerare: 🖲 Ja 🔾 Nej

Ange antal km totalt som medpassagerare har åkt med. En specifikation ska fyllas i kommentarsfältet nedan.

| Medpassagerare antal km<br>70                                                | 0 |
|------------------------------------------------------------------------------|---|
| Skriv namn på medpassagerare och hur långt de åkt<br>Bertil Bertilsson 70 km |   |

#### Övriga utgifter

Fyll i eventuella övriga utgifter, exempelvis inköp av fika. Du måste ladda upp kvitton på dina utlägg.

I exemplet fyller vi i 2 000 kr för utlägg för fika.

Ladda upp kvittot genom att klicka på **plus-tecknet**, **Välj fil** och infoga kvittot. Har du två kvitton klickar du på knappen **Välj fil** en gång till för att ladda upp nästa kvitto osv.

| ÖVRIGA UTGIFTER (GÄL     | LER EJ RESEUTLÄGG)                            |   |
|--------------------------|-----------------------------------------------|---|
| Ange det totala beloppet | du har gjort utlägg för:                      |   |
| Utlägg<br>2000           |                                               | 0 |
| Utlägg bilaga :          | <del>(+</del> )                               |   |
| Bilaga:                  | Välj fil Ingen fil vald<br>x Kvitto fika.docx |   |

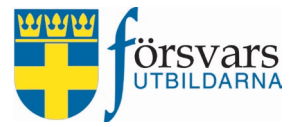

#### Antal tjänstgöringstimmar

Här kollar du om antal tjänstgöringstimmar stämmer, om inte ändrar du till rätt antal timmar.

| TJÄNTGÖRING                  |                        |
|------------------------------|------------------------|
| Ange det totala antal timmar | 4                      |
| du faktiskt tjänstgjort:     | Planerade timmar var 4 |

#### Textfält

#### I textfältet finns det möjlighet att ange övrig information gällande sin ekonomiska ersättning.

Här kan du ange om du har någon övrig information gällande din ekonomiska ersättning:

| Övrig information |
|-------------------|
|-------------------|

#### Skicka in formuläret

Under tiden du fyller i uppgifterna kan du spara ditt underlag genom att klicka på knappen Spara utkast.

Då kan du även återkomma och fortsätta fylla i vid en annan tidpunkt.

När du fyllt i alla uppgifter skickar du in formuläret genom att bocka i **kryssrutan** och klickar på knappen **Skicka in**.

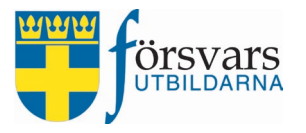

| Underskrift :                                                                                                    | jag att lämnade uppgifter och dokument stämmer.                                                                                                    |  |
|----------------------------------------------------------------------------------------------------|----------------------------------------------------------------------------------------------------|--|
| Spara utkast: under tide<br>återkomma och fortsätt<br>administrering.                                                                                                    | n du fyller i dina uppgifter kan du spara ditt underlag. Du kan även<br>ta fylla i vid en annan tidpunkt. Det du fyller i skickas inte in för vidare |  |
| Skicka in: funktionen för att skicka in aktiveras först när eventet har startat. När du är klar med att<br>fylla i dina uppgifter och bifoga eventuella dokument väljer du skicka in underlaget för vidare<br>administrering.                                |                                                                                                    |  |
| Observera att du kan inte ändra uppgifter som är inskickade.                                                                                                    |                                                                                                    |  |
| När du skickat in ditt underlag granskas det och är det korrekt godkänns det för utbetalning. I<br>samband med utbetalning får du en lönespecifikation som du hittar under fliken Personuppgifter på<br>Mina sidor. Utbetalningar sker två gånger per månad. |                                                                                                    |  |
| Observera att du måste skicka in din redovisning senast: 2025-01-18. Efter det stängs formuläret<br>automatiskt och du har inte längre möjlighet att skicka in ditt underlag.                                                                                |                                                                                                    |  |
| Om din ekonomiska ersättning inte är redovisad av dig med eventuellt kompletterande underlag senast 6 veckor efter eventet utbetalas ingen ekonomisk ersättning alls.                                                                                        |                                                                                                    |  |
|                                                                                                    | Spara utkast Skicka in                                                                                                    |  |

# När formuläret är inskickat går det inte att göra några ändringar och knappen *Ekonomi* ändrar färg till grön.

| ANSÖKNINGAR SOM EVENTVÄRD              |                                          |         |              |            |                    |
|----------------------------------------|------------------------------------------|---------|--------------|------------|--------------------|
|                                        |                                          |         |              |            | Sök:               |
|                                        |                                          |         |              |            |                    |
| Namn 🔶                                 | Тур                                      | Status  | Startdatum 🖕 | Ekonomi  🍦 | Plats              |
| Sveriges beredskap och försvar - Malmö | Annan aktivitet totalförsvarsinformation | Antagen | 2025-01-11   | Ekonomi    | Hörsalen - Scandic |

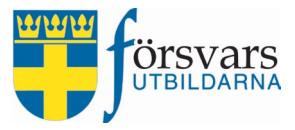

# 9. POC och kassör granskar och godkänner ekonomisk ersättning

När eventet är genomfört måste det slutrapporteras i CRM vad gäller deltagande för POC och eventvärdar samt deltagare innan de ekonomiska ersättningarna kan verifieras och attesteras, se kapitel 5 Slutrapportera eventet.

**POC:ens uppgift** är att granska och verifiera inkomna formulär med krav på ekonomisk ersättning för eventvärdar.

Observera dock att POC:en inte kan granska och verifiera sin egen ersättning, det måste förbundets kassör för statliga medel göra.

**Kassörens (statliga medel) uppgift:** är att attestera de ekonomiska ersättningarna som POC:en har granskat och verifierat. Som kassör har man även behörighet att granska och verifiera ersättningar, ifall eventet inte skulle ha någon POC.

### 9.1 POC granskar och verifierar ekonomiska ersättningar

Under fliken *Ekonomi* ser du de som skickat in sina ekonomiska underlag. Det finns olika ekonomiska statusar. Vad de olika ekonomiska statusarna betyder hittar du under *frågetecknet* intill rubriken **Status**.

För att granska och verifiera en individs ekonomiska ersättning klickar du på personens **status**.

| Ekon  | omi     |          |              |         |            |          | ∧            |
|-------|---------|----------|--------------|---------|------------|----------|--------------|
| Event | tvärdar | re dec   |              |         |            |          |              |
| visa  | Alla 🗸  | rader    |              |         |            | Sök:     |              |
| Nr    |         | Status ? | Personnummer | Förnamn | Efternamn  | Ort 🔶    | Svarsdatum 🔷 |
| 1     |         |          | 19300303UZQN | Bertil  | Bertilsson | TESTSTAD | 2025-01-14   |
| 2     |         | Utkast 🔎 | 19500505HPDM | David   | Davidsson  | VELLINGE |              |

Du får nu upp formuläret som individen har skickat in och kan granska uppgifterna:

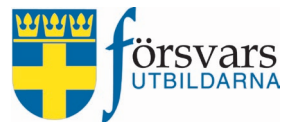

#### Reseersättning

- Granska att eventuella reseutlägg och bilagor stämmer.
  - **Bilagor** måste öppnas innan godkännande kan göras och det gör man genom att klicka på **filnamnet**.

Om individen har skickat in fel kvitto ska det raderas genom att klicka på papperskorgen och individen ska uppmanas att mejla korrekt kvitto till ansvarig. Ansvarig person ska då ladda upp det korrekta kvittot genom att klicka på **plus-tecknet** och **Välj fil** och spara.

| Reseersättning                    |                                     |              |
|-----------------------------------|-------------------------------------|--------------|
| Reseutlägg:                       | 200                                 | 0            |
| Utlägg resa bilaga : <sub>E</sub> | ilaga reseersättning - Kvitto busst | piljett.docx |
|                                   | •                                   |              |

• Är antal mil för resa med egen bil rimligt samt stämmer uppgift om medpassagerare?

| Resa egen bil:                             | lag reser med egen bil tur och retur. 😮                                                                         |
|--------------------------------------------|----------------------------------------------------------------------------------------------------|
| (                                          | 🖲 Ja 🔿 Nej                                                                                                    |
| Resa egen bil km t/r:                      | 100                                                                                                    |
| Har du haft<br>medpassagerare:             | 🖲 Ja O Nej                                                                                                    |
| Medpassagerare antal km: <sup>,</sup><br>E | Ange antal km totalt som medpassagerare har åkt med.<br>En specifikation ska fyllas i kommentarsfältet nedan. Ø |
|                                            | 70                                                                                                    |
| Specifiera medpassagerare:                 | Bertil Bertilsson 70 km                                                                                         |

#### Övriga utlägg

- Granska att eventuella övriga utlägg och bilagor stämmer.
  - **Bilagor** måste öppnas innan godkännande kan göras och det gör man genom att klicka på **filnamnet**.

Om individen har skickat in fel kvitto ska det raderas genom att klicka på papperskorgen och individen ska uppmanas att mejla korrekt kvitto till ansvarig. Ansvarig person ska då ladda upp det korrekta kvittot genom att klicka på **plus-tecknet** och **Välj fil** och spara.

| Övriga utlägg   |                                    |   |
|-----------------|------------------------------------|---|
| Utlägg:         | 2000                               | 0 |
| Utlägg bilaga : | Bilaga utlägg - Kvitto fika.docx 📋 |   |
|                 | +                                  |   |

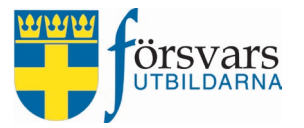

#### **Ekonomisk ersättning**

• Att antal tjänstgöringstimmar stämmer enligt vad eventvärden har fyllt i.

| Ekonomisk ersättning     |                                                                                                    |
|--------------------------|----------------------------------------------------------------------------------------------------|
| Ersättning antal timmar: | 4                                                                                                    |
|                          | Fördefinerat är: 4<br>Fält markerade med en Ijusblå ram har eventvärden ändrat i samband<br>med sin ekonomiska ersättning. |

#### Textfält

• Kontrollera om det finns någon övrig information som individen har lagt in i textfältet.

| Hai Kail uu alige olli uu liai |
|--------------------------------|
| någon övrig information        |
| gällande din ekonomiska        |
| ersättning:                    |

#### Spara och verifiera

- **Spara:** Under tiden du granskar ersättningen och gör eventuella ändringar kan du spara ändringarna genom att klicka på knappen **Spara**. Du kan även återkomma och fortsätta granska vid en annan tidpunkt.
- Sätt under utredning: Om det finns några frågetecken avseende individens ersättning (t ex att korrekta kvitton saknas) kan du sätta ersättningen som status *Under utredning* genom att klicka på knappen Sätt under utredning. På så sätt vet man att det saknas underlag och att vidare kontakt med individen krävs.
- Kommentar: Gör alltid en notering ifall något på den ekonomiska ersättningen har ändrats, t ex om du har bytt ut bilagan på kvitto för reseersättning. Då blir det lättare att följa upp vid behov.

Noteringen gör du genom att klicka på knappen **Kommentar**. Glöm inte att även ange vem som gjort ändringen.

- Verifiera uppgifter: När granskningen är klar och eventuella ändringar har gjorts och noterats avslutar du med att godkänna ersättningen genom att klicka på knappen Verifiera uppgifter.
- Lås upp ersättning: 7 dagar efter att eventet genomförts stängs formuläret för en individs ekonomiska ersättning på Mina sidor och det är inte längre mjöligt att skicka in. Genom att klicka på knappen kan man låsa upp formuläret i tre dagar så att individen får en möjlighet att skicka in sitt underlag.

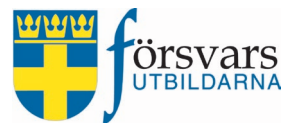

När granskningen är klar och eventuella ändringar har gjorts och noterats avslutar du med att godkänna ersättningen genom att klicka på knappen **Verifiera uppgifter**.

| Observera att samtliga bilagor måste öppnas för att kunna gå vidare med åtgärd enligt alternativ nedan. |                      |                     |                    |           |  |  |  |
|----------------------------------------------------------------------------------------------------|----------------------|---------------------|--------------------|-----------|--|--|--|
| Spara                                                                                                   | Sätt under utredning | Verifiera uppgifter | Lås upp ersättning | Kommentar |  |  |  |

#### Nu ser vi att individens **status** har ändrats till Verifierad.

| Ekon                                     | Ekonomi 🔦 🎤 |              |              |           |             |          |              |  |
|------------------------------------------|-------------|--------------|--------------|-----------|-------------|----------|--------------|--|
| Eventvärdar<br>Visa Alla ✓ rader<br>Sök: |             |              |              |           |             |          |              |  |
| Nr                                       |             | Status 😯 🛛 🔶 | Personnummer | Förnamn 🗍 | Efternamn 🔶 | Ort 🔶    | Svarsdatum 🔶 |  |
| 1                                        |             | Verifierad   | 19300303NGEH | Bertil    | Bertilsson  | TESTSTAD | 2025-01-14   |  |
| 2                                        |             | Utkast 🚺     | 19500505DWLI | David     | Davidsson   | VELLINGE |              |  |

### 9.2 Kassör granskar och attesterar ekonomiska ersättningar

Gå in under fliken **Ekonomi**. Där finns de ekonomiska ersättningarna som är verifierade.

Det finns olika ekonomiska statusar. Vad de olika ekonomiska statusarna betyder hittar du under *frågetecknet* intill rubriken **Status**.

För att granska och attestera en individs ekonomiska ersättning klickar du på personens **status**.

| Ekon                                     | omi |              |              |         |            |          | ∧ ⊁* ×       |
|------------------------------------------|-----|--------------|--------------|---------|------------|----------|--------------|
| Eventvärdar<br>Visa Alla v rader<br>Sök: |     |              |              |         |            |          |              |
| Nr                                       |     | Status 🕑 🛛 🗍 | Personnummer | Förnamn | Efternamn  | Ort 🔶    | Svarsdatum 🔷 |
| 1                                        |     | Verifierad   | 19300303NHRQ | Bertil  | Bertilsson | TESTSTAD | 2025-01-14   |
| 2                                        |     | Inskickad 🚺  | 19500505WMSF | David   | Davidsson  | VELLINGE | 2025-01-14   |

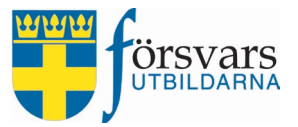

Du kan välja att attestera en individ i taget eller via en snabbfunktion attestera samtliga samtidigt. Det är endast de som ha status *Verifierad* som kan attesteras och godkännas för utbetalning.

#### A. Attestera en individ i taget

Vill du attestera en individ i taget klickar du på statusen för individen och granskar uppgifterna precis som POC:en gör enligt beskrivning i kapitel 7.1 POC granskar och verifierar eventvärdarnas ekonomiska ersättningar.

Längst ner ser man vem som har verifierat den ekonomiska ersättningen och när det gjordes.

- **Spara:** Under tiden du granskar ersättningen och gör eventuella ändringar kan du spara ändringarna genom att klicka på knappen **Spara**. Du kan även återkomma och fortsätta granska vid en annan tidpunkt.
- Sätt under utredning: Om det finns några frågetecken avseende individens ersättning (t ex att korrekta kvitton saknas) kan du sätta ersättningen som status *Under utredning* genom att klicka på knappen Sätt under utredning. På så sätt vet man att det saknas underlag och att vidare kontakt med individen krävs.
- **Kommentar:** Gör alltid en notering ifall något på den ekonomiska ersättningen har ändrats, t ex om du har bytt ut bilagan på kvitto för reseersättning. Då blir det lättare att följa upp vid behov.

Noteringen gör du genom att klicka på knappen **Kommentar**. Glöm inte att även ange vem som gjort ändringen.

- Attestera uppgifter: När granskningen är klar och eventuella ändringar har gjorts och noterats avslutar du med att attestera ersättningen genom att klicka på knappen Attestera uppgifter. Då skickas den ekonomiska ersättningen vidare till kansliet och lönesystemet för utbetalning.
- Lås upp ersättning: 7 dagar efter att eventet genomförts stängs formuläret för en individs ekonomiska ersättning på Mina sidor och det är inte längre mjöligt att skicka in. Genom att klicka på knappen kan man låsa upp formuläret i tre dagar så att individen får en möjlighet att skicka in sitt underlag.

| Ersä        | Ersättning verifierad av Bertil Bertilsson den: 2025-01-14                                              |                      |                    |             |  |  |  |  |
|-------------|----------------------------------------------------------------------------------------------------|----------------------|--------------------|-------------|--|--|--|--|
| Status:Veri | Status:Verifierad                                                                                       |                      |                    |             |  |  |  |  |
| Obs         | Observera att samtliga bilagor måste öppnas för att kunna gå vidare med åtgärd enligt alternativ nedan. |                      |                    |             |  |  |  |  |
| Spara       | Sätt under utredning                                                                                    | Attestera ersättning | Lås upp ersättning | Kommentar 🚺 |  |  |  |  |

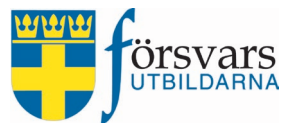

#### B. Attestera samtliga poster samtidigt

Det finns en snabbfunktion för kassören att attestera alla ersättningar samtidigt. Observera att det bara är individer med status Verifierad som kommer att attesteras.

Detta gör man genom att bocka i **kryssrutan** för alla och sedan klicka på knappen **Attestera verifierade ersättningar**.

| Ekon                      | omi               |              |                       |            |            |          | ∧ ⊁* x       |
|---------------------------|-------------------|--------------|-----------------------|------------|------------|----------|--------------|
| Event<br>Visa             | avärdar<br>Alla ∨ | rader        |                       |            |            | Sök:     |              |
| Nr                        |                   | Status 😯 🛛 🗍 | Personnummer          | Förnamn    | Efternamn  | Ort 🍦    | Svarsdatum 🔷 |
| 1                         |                   | Verifierad 🚺 | 19300303DACU          | Bertil     | Bertilsson | TESTSTAD | 2025-01-14   |
| 2                         | <b>V</b>          | Inskickad 💶  | 19500505EPNF          | David      | Davidsson  | VELLINGE | 2025-01-14   |
| Visar 1 till 2 av 2 rader |                   |              |                       |            |            |          | < 1 > >>     |
|                           |                   | Atte         | estera verifierade er | sättningar | Till Excel |          |              |

Nu ser man att statusen har ändrats till attesterad vilket innebär att de ekonomiska ersättningarna har skickats vidare till kansliet och lönesystemet för utbetalning.

| Ekon                                     | Ekonomi 🔨 🥕 |                                   |              |         |            |          |            |  |
|------------------------------------------|-------------|-----------------------------------|--------------|---------|------------|----------|------------|--|
| Eventvärdar<br>Visa Alla v rader<br>Sök: |             |                                   |              |         |            |          |            |  |
| Nr                                       |             | Status 🚱 🛛 🔶                      | Personnummer | Förnamn | Efternamn  | Ort 🔶    | Svarsdatum |  |
| 1                                        |             | Attesterad – klar för utbetalning | 19300303UKEZ | Bertil  | Bertilsson | TESTSTAD | 2025-01-14 |  |
| 2                                        |             | Inskickad 🔎                       | 19500505EIPD | David   | Davidsson  | VELLINGE | 2025-01-14 |  |

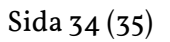

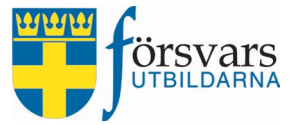

# 9.3 Data till excel

Via knappen **Till Excel** kan du få fram en sammanställning över utbetalningarna.

| Ekor         | nomi                      |                                     |              |         |            |          | ∧ ⊁- ×     |  |
|--------------|---------------------------|-------------------------------------|--------------|---------|------------|----------|------------|--|
| Even<br>Visa | tvärdar<br>Alla ∨         | rader                               |              |         | Sč         | ik:      |            |  |
| Nr           |                           | Status 🚱 👘                          | Personnummer | Förnamn | Efternamn  | Ort 🔶    | Svarsdatum |  |
| 1            |                           | Attesterad - klar för utbetalning 🔎 | 19300303UKEZ | Bertil  | Bertilsson | TESTSTAD | 2025-01-14 |  |
| 2            |                           | Attesterad - klar för utbetalning 🚺 | 19500505EIPD | David   | Davidsson  | VELLINGE | 2025-01-14 |  |
| Visar        | Visar 1 till 2 av 2 rader |                                     |              |         |            |          |            |  |
|              |                           |                                     | Till Excel   |         |            |          |            |  |

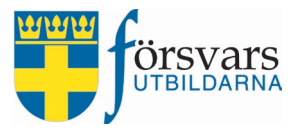

# 10.Eventrapporter

Under Eventrapporter är det möjligt att få ut statistik över antal deltagare mm per event samt lista över registrerade eventvärdar som har genomfört event inom vald tidsperiod.

Du kan välja att få ut en lista över samtliga event eller en specifik kategori.

Det går även att få ut listorna via knappen **Till Excel**.

| ſ        | Välkommen,<br>Bertil Bertilsson    | Rapporter                                                                                                    | ~ /     |
|----------|------------------------------------|----------------------------------------------------------------------------------------------------|---------|
|          | +                                  | Kategori Annan aktivitet totalförsvarsinformation 🗸                                                                 |         |
|          |                                    | Förbund Försvarsutbildarna Skåne 🗸                                                                                  |         |
| <b>^</b> | Startsidan                         | Förening Alla föreningar 🗸                                                                                          |         |
| -        | Lista event                        | Rapport Event ~                                                                                                    |         |
|          | Skapa event                        | Period 🗎 2025-01-01 - 2025-01-31                                                                                    |         |
|          | Sök eventvärd                      |                                                                                                    |         |
|          | Lista eventtyper<br>Skapa eventtyp | Kor rapport                                                                                                    |         |
|          | Lista formulärsmall                | Visa Alla 🗸 rader                                                                                                   |         |
|          | Skapa formulärsmall                | sök                                                                                                    |         |
|          | Eventrapporter                     | Datum 🗍 Förbund Namn Kategori                                                                                       | Anmälda |
|          | Arvoden/ersättningar 🗸             | 2025-01-11 Försvarsutbildarna Skåne Sveriges beredskap och försvar - Malmö Annan aktivitet totalförsvarsinformation | 70      |